## UBUNTU EDUROAM BAĞLANTI KILAVUZU

1- Bilgisayarınızın Ağ bağlantı noktasında Şekil6.1. de görünen "Eduroam" seçeneğini işaretlemeniz gerekmektedir.

|      | Select a network             |                    |
|------|------------------------------|--------------------|
| Home | eduroam-Baglanti-Ayarlari    | •                  |
|      | HACETTEPE                    | •                  |
|      | HACETTEPEBEYTEPE             | •                  |
|      | DIRECT-PBLAPTOP-0399OT55msZF | ₽ ▼                |
|      | eduroam                      | â 🗸                |
|      | sistem_ag                    | $\bigtriangledown$ |
|      | Cancel                       | Connect            |

Şekil6.1.

2- Bu adımda ise Şekil6.2. ekranında "username/kullanıcıadı" ve "password/şifre" kısımlarını doldurup "No CA certificate is required" seçeneğini seçerek "Connect/Bağlan" butonuna basarak bağlantı sağlamış oluyorsunuz.

| Q Settings 🗏         | Wi-Fi 🗾 🗉 💌                                                                                           |  |
|----------------------|----------------------------------------------------------------------------------------------------|--|
| 👻 Wi-Fi              | WI-FI Network Authentication Required                                                                 |  |
| Network              |                                                                                                    |  |
| Bluetooth            | Authentication required by WI-Fi network  Basswords or enruption laws are required to access the Wile |  |
| Background           | Fi network "eduroam                                                                                   |  |
| P Appearance         | Wi-Fi security WPA & WPA2 Enterprise V                                                                |  |
| ₽ Notifications      | Authentication Protected EAP (PEAP)                                                                   |  |
| Q Search             | Anonymous identity                                                                                    |  |
|                      | Domain                                                                                                |  |
| mototasking          | CA certificate (None)                                                                                 |  |
| ··· Applications     | CA certificate password                                                                               |  |
| Privacy )            | Show passwords                                                                                        |  |
| Online Accounts      | PEAP version Automatic                                                                                |  |
| $\alpha_0^o$ Sharing | Inner authentication MSCHAPv2 ~                                                                       |  |
| ♫ Sound              | Username                                                                                              |  |
| Power                | Password A                                                                                            |  |
| 😡 Displays           | Show password                                                                                         |  |
| 🔿 Mouse & Touchpad   | Cancel Connect                                                                                        |  |
| 🖙 Keyboard           |                                                                                                    |  |

Şekil6.2.